## ComplyRelax's Updates

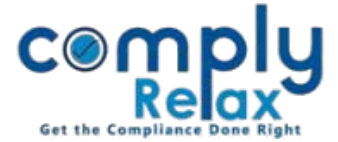

## INC-22 and MGT-14 linking with corporate action

Now you may prepare the E-Forms for shifting the registered office within the same state via ComplyRelax.

We have streamlined the existing process of shifting of registered office with form generation.

You have to enter the data once and all your meetings will be created along with form generation. Follow these steps to access this feature:

Dashboard $\Rightarrow$  Client $\Rightarrow$  Compliance Manager $\Rightarrow$  Corporate Action $\Rightarrow$  Registered OfficeORDashboard $\Rightarrow$  Client $\Rightarrow$  Compliance Manager $\Rightarrow$  E-forms $\Rightarrow$  INC-22

After following any of the above mentioned step, you will be redirected on the following window:

## Figure 1.1

|                      | =        |                     |             |                | Switch Client 👻 | Exit Company            |
|----------------------|----------|---------------------|-------------|----------------|-----------------|-------------------------|
| 🛃 Masters 🤇 <        | Shifting | of Registered offic | e           |                |                 |                         |
| Corporate Actions    |          |                     |             |                | (               | Shift Registered office |
| E Compliance Tracker | #        | Category            | New Address | Effective Date | Download Form   | Action                  |
| Associated Company   | 1.       | Outside the local   |             | 16 Dec 2021    | <b>▲</b> INC-22 | Edit⊙/ 🗊                |
| Annual Filing        | 4        | limits              |             |                | <b></b>         | •                       |
| E-forms              |          |                     |             |                |                 |                         |
|                      |          |                     |             | I              | Download Fo     | orm                     |

Click on the *Shift Registered Office* button.

You can select out of these two categories:

- 1. Within local limits of the city where registered office of the company is situated within the state.
- 2. Outside the local limits of the city where the registered office of the company is situated within the state.

Private Circulation only

ComplyRelax's Updates

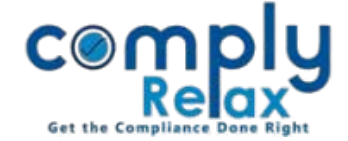

Enter the necessary information as shown in the below figure:

## Figure 1.2

|                                                                                                    | Ξ                                                                 |                                                                                                    | Switch                          | Client - Exit Company                        |  |  |  |  |  |
|----------------------------------------------------------------------------------------------------|-------------------------------------------------------------------|----------------------------------------------------------------------------------------------------|---------------------------------|----------------------------------------------|--|--|--|--|--|
| 🛃 Masters 🧹 🧹                                                                                                    | Change in Registered office Declaration & Certification Documents |                                                                                                    |                                 |                                              |  |  |  |  |  |
| Meetings                                                                                                    | Category                                                          | Select Category 🗸                                                                                  | Effective date of change        | Effective date of change                     |  |  |  |  |  |
| Corporate Actions                                                                                                 | Address of New Registered Office                                  | Select Category<br>Within Local limits of the city where<br>Outside the local limits of the city w | e registered office is situated |                                              |  |  |  |  |  |
| E Compliance Tracker                                                                                              | Line 1                                                            | ouside the local limits of the city w                                                              | Line 2                          |                                              |  |  |  |  |  |
| Associated Company                                                                                                | City                                                              |                                                                                                    | State/Union territory           | Tamil Nadu 👻                                 |  |  |  |  |  |
| 🖹 Annual Filing                                                                                                   | District                                                          | Select District 🗸                                                                                  | Country                         |                                              |  |  |  |  |  |
| E-forms                                                                                                    |                                                                   |                                                                                                    |                                 | INDIA                                        |  |  |  |  |  |
| 🖌 Reports                                                                                                    | Pin Code                                                          |                                                                                                    | Registered office premises is   | Select Registered office premis $\checkmark$ |  |  |  |  |  |
| DMS                                                                                                    | Name of office of Proposed RoC or new RoC                         | Select ROC 🗸                                                                                       |                                 |                                              |  |  |  |  |  |
| Do's & Dont's Details of Police station under whose jurisdiction the registered office of the company is situated |                                                                   |                                                                                                    |                                 |                                              |  |  |  |  |  |
|                                                                                                    | Name                                                              |                                                                                                    | Address Line 1                  |                                              |  |  |  |  |  |
|                                                                                                    | Address Line 2<br>State/Union territory                           |                                                                                                    | City                            |                                              |  |  |  |  |  |
|                                                                                                    |                                                                   |                                                                                                    | Pin Code                        |                                              |  |  |  |  |  |
|                                                                                                    | Particulars of the Utility Services Bill dep                      | picting the address of the registered                                                              | Select                          |                                              |  |  |  |  |  |

Your form INC-22 and MGT-14, if applicable, will be generated. You download the form using the download option as shown in figure 1.1.

You can also edit or delete the record using the options available right next to the download form option.

Private Circulation only